## Инструкция по подаче заявки на Всероссийский образовательный проект и конкурс «АССК.pro»

ШАГ 1. Перейти на сайт https://rosstudsport.ru/event/177 и зарегистрироваться:

## - ПК

1. В левом верхнем углу нажать на иконку с надписью «Войти» и перейти во вкладку регистрации.

2. Ввести все данные и нажать кнопку «Регистрация».

| Boiltra          | Национальный портал<br>студенческого спорта                                                                                                    |           |            |
|------------------|----------------------------------------------------------------------------------------------------|-----------|------------|
| Главная          | Все события Все встречи Все мероприятия Все турниры                                                                                                    |           |            |
|                  | 4 февраля - 27 марта 2023                                                                                                    |           |            |
| Медиа            | Всероссийский образовательный проект «ACCK.pro»                                                                                                    |           |            |
|                  | Вид спорта: Событие Категория: Всероссийский<br>Возрастные ограничения: от 16 до 35 лет Организатор: АССК России                                                                                                    |           |            |
| <b>D</b><br>Dere |                                                                                                    |           |            |
|                  | Информация: Участники Новости Фото Видео Опросы Документы                                                                                                    |           |            |
| События          | Мы используем файлы соокіе для аналитики и авторизации. Продолжая использовать сайт или кликнув «Я СОГЛАСЕН», Вы подтверждаете, что<br>согласны с Политикой использования соокіе.<br>В случае несогласия Вам следует покинуть сайт или отключить файлы соокіе в настройках браузера и/или Вашего устройства. | Подробнее | Я СОПТАСЕН |

| Вход Регистрация                                                            |  |
|-----------------------------------------------------------------------------|--|
| Фамилия*                                                                    |  |
| Имя*                                                                        |  |
| Отчество                                                                    |  |
| Дата рождения *                                                             |  |
| Email*                                                                      |  |
| Телефон                                                                     |  |
| Пароль*                                                                     |  |
| Повторите пароль*                                                           |  |
| Выберите желаемую роль*                                                     |  |
| Согласен с пользовательским соглашением и обработкой<br>персональных данных |  |

## - Мобильная версия:

1. В левом верхнем углу переход в меню (три полоски) и внизу списка нажать на иконку с надписью «Войти».

2. Ввести все данные и нажать кнопку «Регистрация».

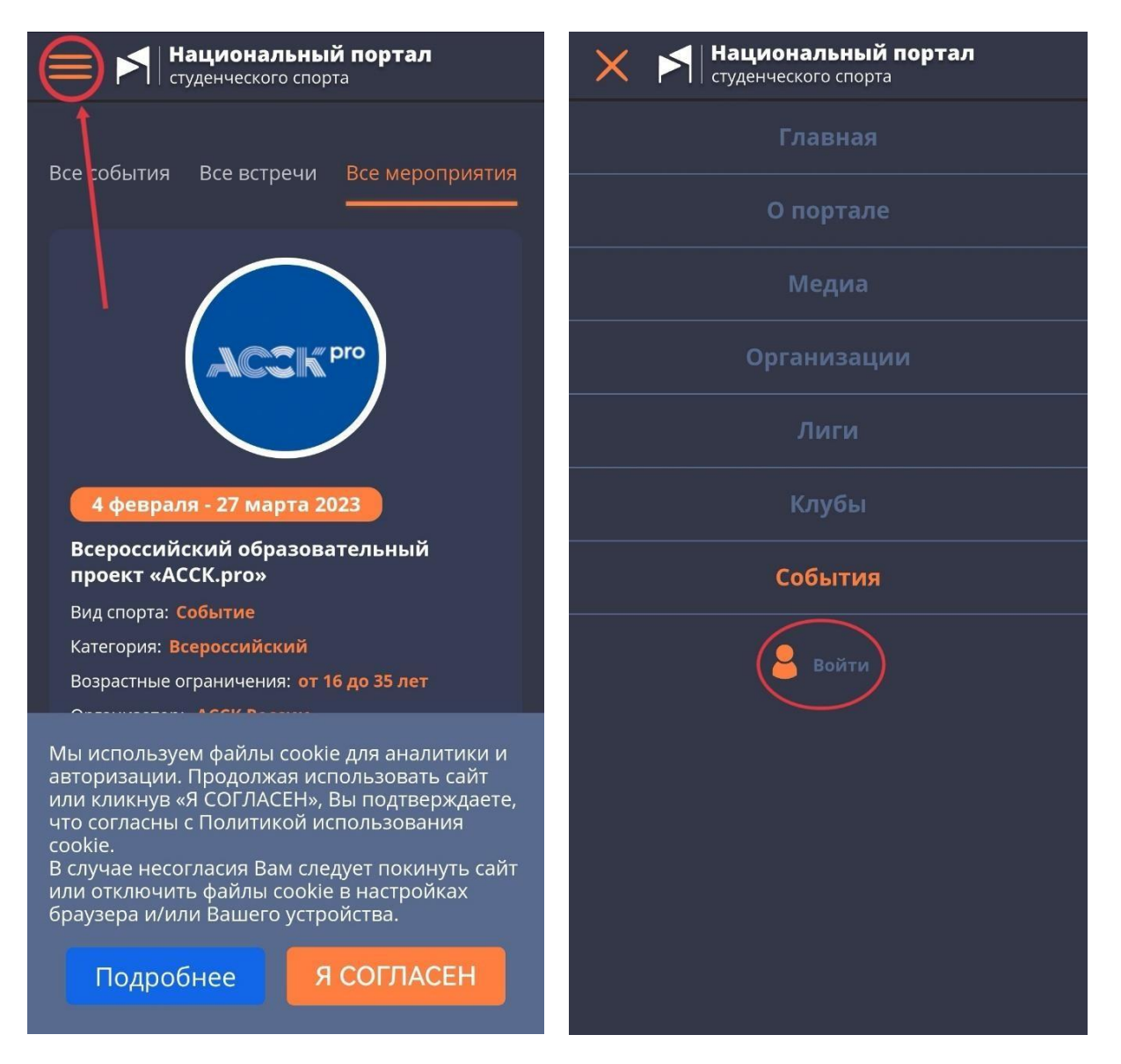

ШАГ 2. Подтвердить аккаунт через почту. На почту, которую Вы вводили при регистрации, придет письмо. Необходимо перейти по ссылке, указанной в нем.

ШАГ 3. После подтверждения Вашего аккаунта администрацией сайта, появится кнопка «Подать заявку». Помимо основной информации, которую Вы указывали при регистрации, необходимо заполнить остальные пункты и нажать на кнопку «Подать заявку»

| Нацие студенч   | ональный портал<br>еского спорта                                                                                                    | Поиск | Q            |
|-----------------|----------------------------------------------------------------------------------------------------|-------|--------------|
| Все события Все | встречи Все мероприятия Все турниры                                                                                                    |       |              |
| ACC             | 4 февраля - 27 марта 2023<br>Всероссийский образовательный проект «АССК.pro»<br>Вид спорта: Событие Категория: Всероссийский<br>Возрастные ограничения: от 16 до 35 лет Организатор: АССК России | C     | одать заявку |
| Информация      | Участники Новости Фото Видео Опросы Документы                                                                                                    |       |              |
|                 | Ярославль                                                                                                    |       |              |
|                 | Волжские Медведи                                                                                                    |       |              |
|                 | Выберите направление обучения*                                                                                                    |       |              |
|                 | неооходимо заполнить «направление ооучения».<br>Ваша должность и функционал в рамках ССК *                                                                                                    |       |              |
|                 | Иеобходимо заполнить «Ваша должность и функционал в рамках ССК ».                                                                                                    |       |              |
|                 | Выберите наличие инвалидности*                                                                                                    |       |              |
|                 | Группа и категория инвалидности (при наличии)                                                                                                    |       |              |
|                 | Ссылка на профиль VK *                                                                                                    |       |              |
|                 | Проходили ли Вы программу обучения «АССК.pro» ранее?<br>Если да, то укажите год и направление обучения*<br>"                                                                                     |       |              |
|                 | Согласие на использование и обработку персональных данных*                                                                                                    |       |              |
|                 | Подать заявку                                                                                                    |       |              |

В случае, если Вы выполнили все пункты, но кнопка «Подать заявку» так и не появилась, заполните форму <u>vk.cc/ckFRO4</u>. Как только Ваши данные будут обработаны, откроется доступ к подаче заявки на Портале.